# Island School Lenovo Purchase Program 2023 - 2024

# Senco Online Shop - User Guide

By Senco-Masslink Technology Ltd.

Website : <u>https://www.eduoffer.com/esf/school/is</u>

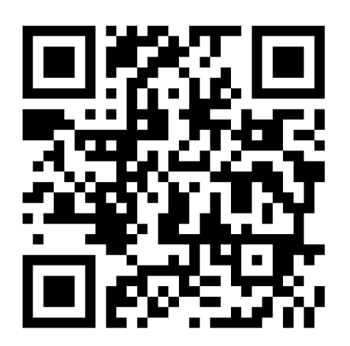

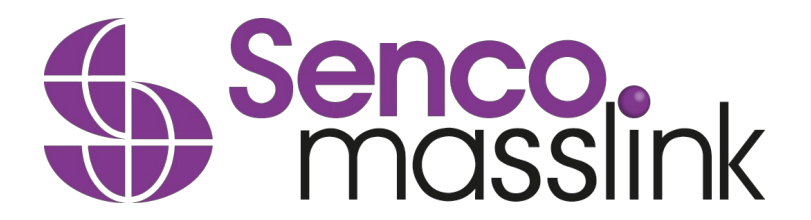

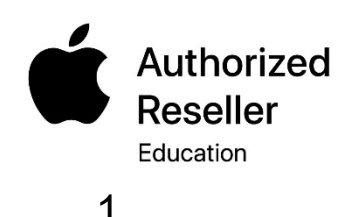

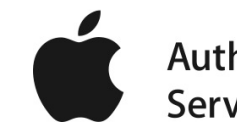

### STEP 1 : <u>https://www.eduoffer.com/esf/school/is</u>

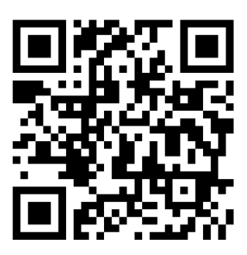

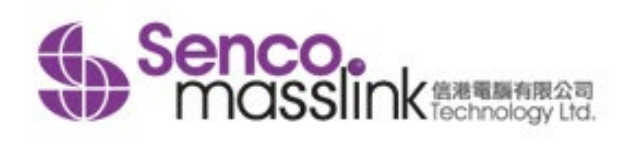

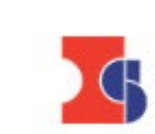

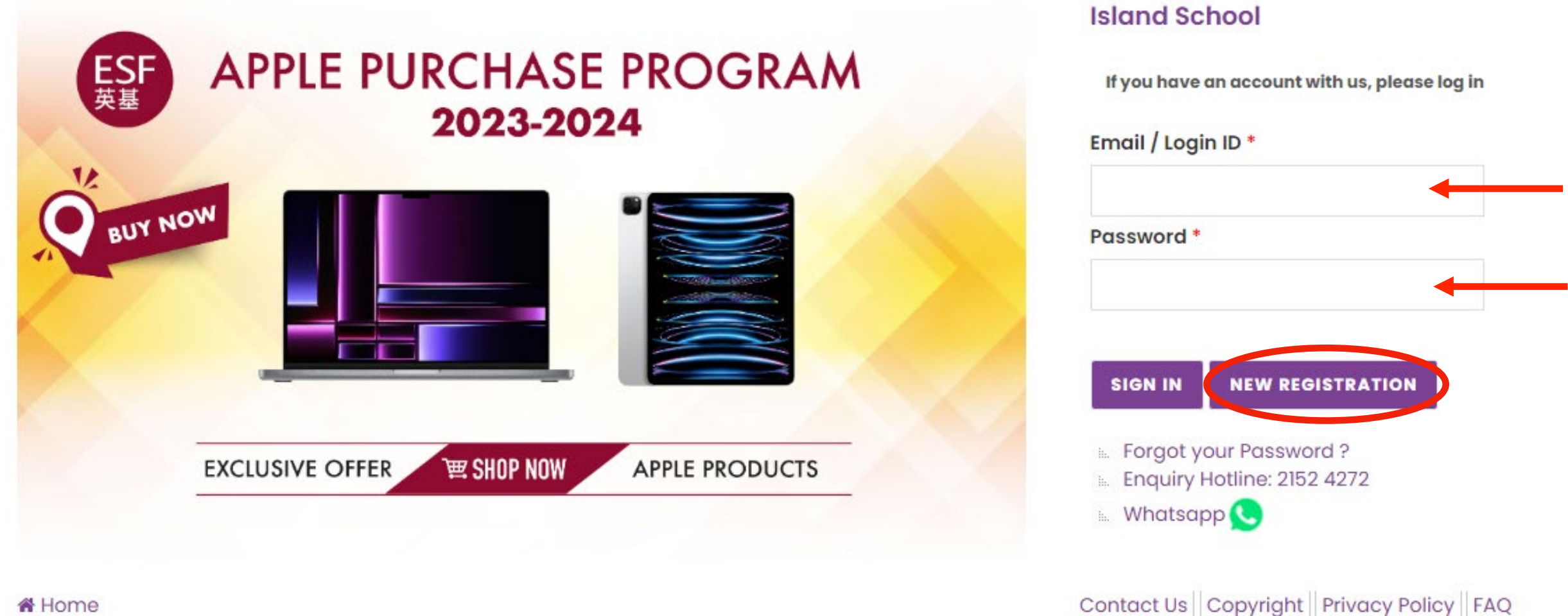

A Home

Copyright © 2023 Senco-Masslink Technology Limited, All rights reserved.

# Click "NEW REGISTRATION"

# STEP 2 : Fill-in the student / staff information

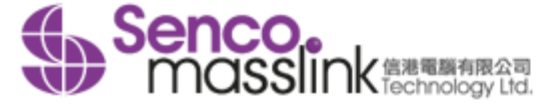

#### **New Registration**

#### Please select your identity

| Student Staff              |                                                                                                    |
|----------------------------|----------------------------------------------------------------------------------------------------|
| School Name:               |                                                                                                    |
| Login ID (For this eShop)* | Student School Email*                                                                                                    |
| Password (For this eShop)* | Contact / Parent Email                                                                                                    |
| Verify Password*           | Supporting Document (For student without school email yet)<br>選擇檔案 未選擇任何檔案                                                                                             |
| Student First Name*        | If you do not have the student school email yet, please fill-in the parent email in the field of "student school email". Then unlead supporting document (i.e. Student |
| Student Last Name*         | card or Offer Letter) in PDF or JPG format and file size<br>within 2MB as proof.                                                                                       |

#### \* Mandatory Fields

\*\* Please fill-in the contact/parent email in order to receive the account activation email.

Stay informed about our products and promotions. I agree to receive product information / promotion offer / discounts / marketing material email from eduoffer.com

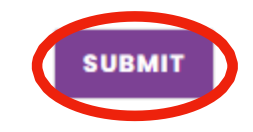

Fill in the student information with student school email. Only registration with student school email will be accepted.

### STEP 3 : Activate your account

Dear.

Thanks for your interest with us. Your request for registration of new user login account has been approved. Please kindly click below URL to active your account:

Link: https://www.eduoffer.com/esf//account/activation/gXIIc7y3yLogxWeWbhiMErhELZdBisjv%23%23 b570c3c08f864b46a61c5029edb5a308%23%23 JNZMFYOf9dY%21

Login account information is shown as follows:

Login ID: School email:

Please kindly note that you may now start to make your purchase order with us. Should you have any inquiries, please feel free to contact us as follows:

 Tel.:
 (852) 2511 5760

 Email:
 info@eduoffer.com

Thank you for your attention.

Best Regards, Senco-Masslink Technology Ltd.

The account activation email will send to both student school email and parent email, please open the email and click the link to activate your account.

### STEP 4: https://www.eduoffer.com/esf/school/is

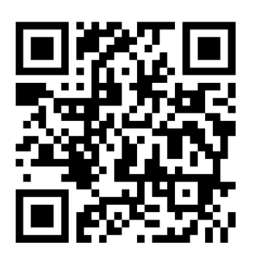

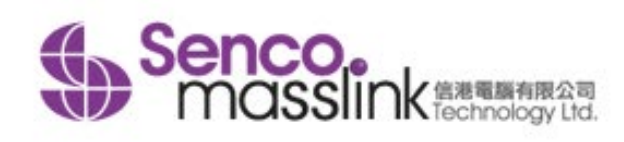

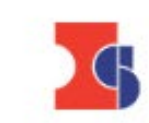

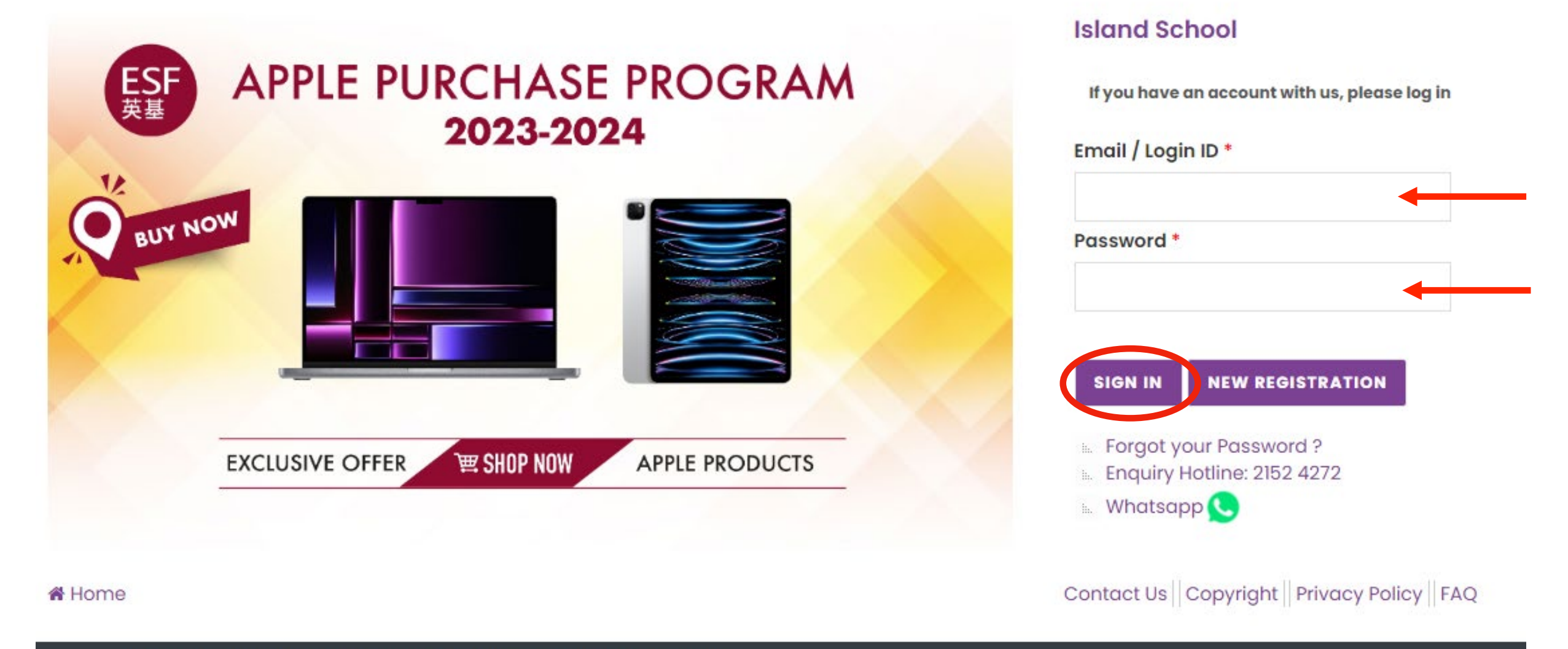

Copyright © 2023 Senco-Masslink Technology Limited, All rights reserved.

# Enter your Login ID and Password, then SIGN IN

STEP 5 : Select "School 1 to 1 Program"

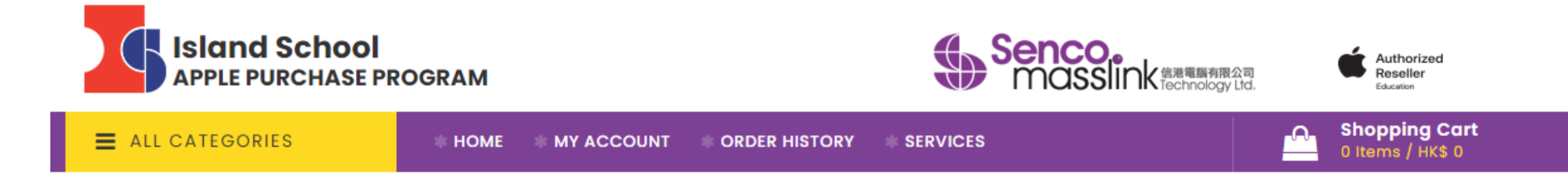

#### PLEASE SELECT THE PROGRAM

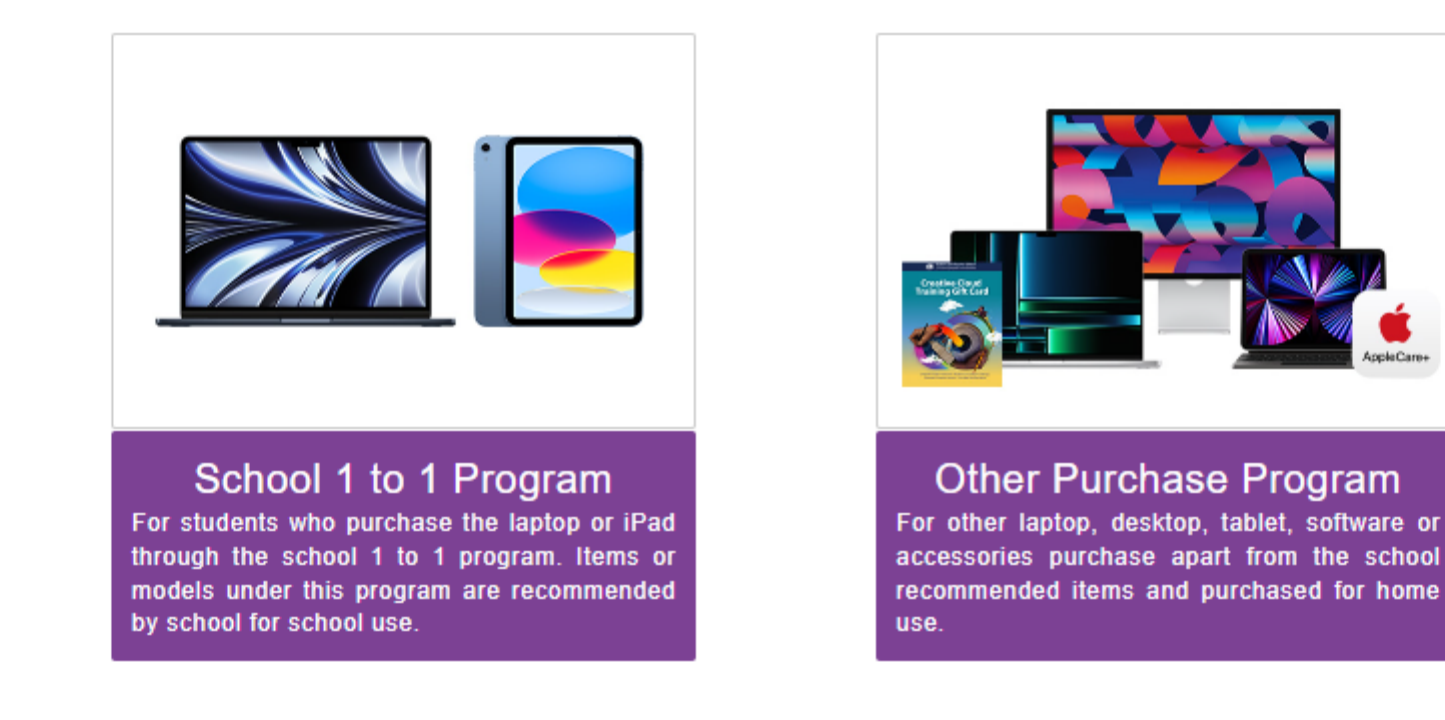

### STEP 6: Select the Lenovo Package

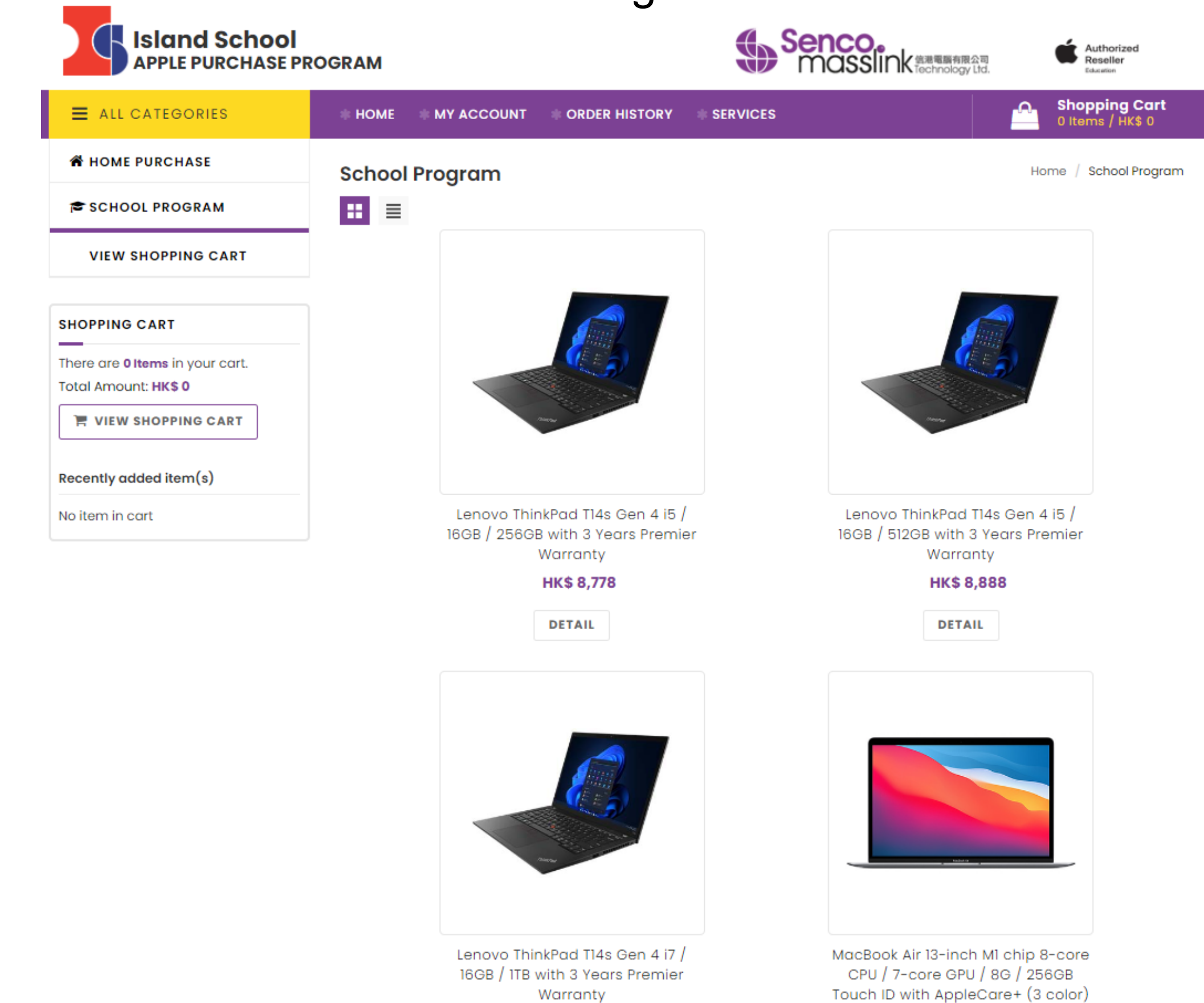

#### STEP 7 : Add the Package into the shopping cart

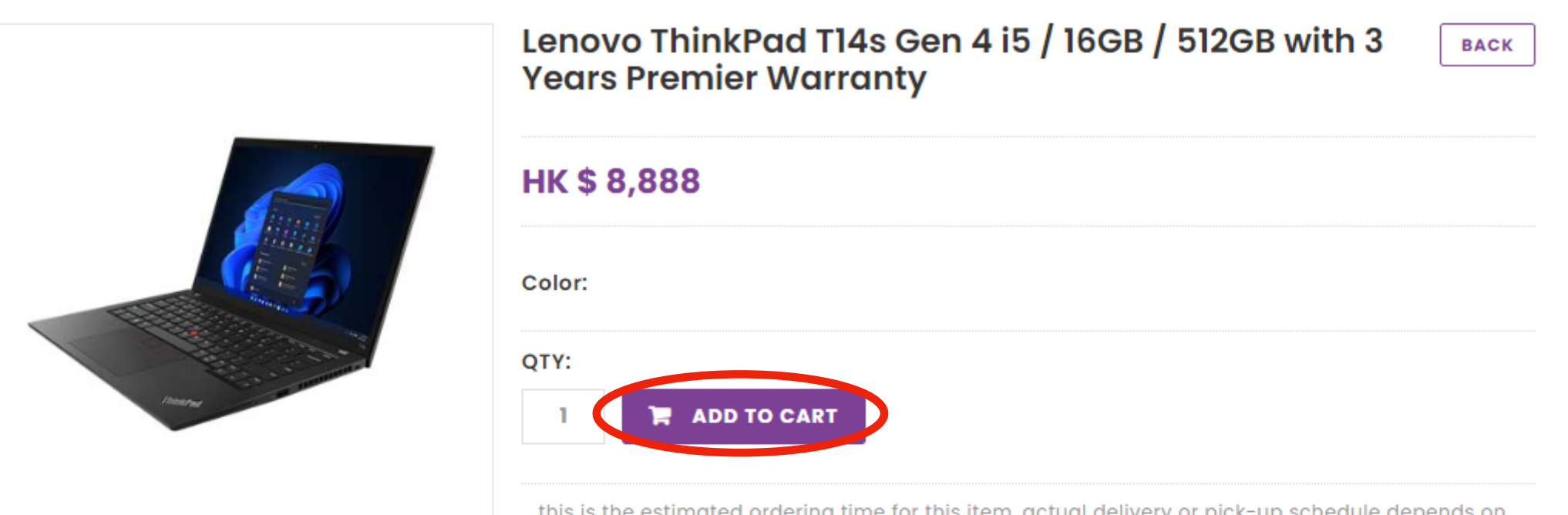

this is the estimated ordering time for this item, actual delivery or pick-up schedule depends on the stock arrival date. we will notify you by email or call once the stock arrived.

Home / 1 to 1 / Lenovo ThinkPad Tl4s Gen 4 i5 / 16GB / 512GB with 3 Years Premier Warranty

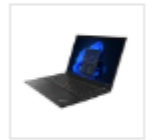

**Estimated Stock Ready Date:** 

#### OVERVIEW

The package includes:

#### Lenovo ThinkPad T14s Gen 4

14" WUXGA (1920 x 1200), IPS, Anti-Glare Non-Touch, 300 nits Display 13th Generation Intel® Core™ i5-1335U Processor 16GB LPDDR5-6400MHz (Soldered) **512GB** SSD M.2 2280 PCIe Gen4 TLC Opal Intel® Wi-Fi 6E AX211 2x2 AX & Bluetooth® 5.1 Windows 11 Pro 64 English Weight: 1.22kg / 2.70lbs

#### **3 Years Premier Support Warranty**

Item no.: 5W\$0T36154 For more information, **click here.** 

# STEP 8 : Check Out & Select the Accessories you want

**Shopping Cart** 

|                                                                               | Product Name                                                                                              | Unit Price Qty      | Subtotal       |  |
|-------------------------------------------------------------------------------|----------------------------------------------------------------------------------------------------|---------------------|----------------|--|
|                                                                               | Lenovo ThinkPad T14s Gen 4 i5 / 16GB / 512GB with 3 Years Premier Warranty<br>Estimated Stock Ready Date: | нк\$ 8,888 1        | нк\$ 8,888 🛍   |  |
| WEE<br>LABEL                                                                  | Recycling Label                                                                                           | нк\$ 0 1            | НК\$ 0         |  |
| CONTINUE                                                                      | SHOPPING                                                                                                  |                     |                |  |
|                                                                               |                                                                                                    | SHOPPING CART TOTAL |                |  |
|                                                                               |                                                                                                    | Subtotal            | HK\$ 8,888     |  |
|                                                                               |                                                                                                    | Grand Total         | HK\$ 8,888     |  |
|                                                                               |                                                                                                    | ✓ PROCEED TO CI     | нескоит        |  |
| Optional I                                                                    | tems                                                                                                    |                     |                |  |
|                                                                               | Product Name                                                                                              | Unit Price Qty S    | oubtotal       |  |
|                                                                               | 3 Years Sealed Battery Warranty Add On                                                                    | HK\$ 480 <b>1</b> - | HK\$ 480 🏲     |  |
| 記記書 書合<br>2017<br>中国 Santai Turneya Pitha Ron<br>1015 antai Turneya Pitha Ron | 3 Years Accidental Damage Protection (ADP)                                                                | нк\$ 690 <b>1 -</b> | HK\$ 690 🏲     |  |
|                                                                               | Canon imageCLASS LBP674Cx A4 Color Laser Printer with Cartridge 069BLACK                                  | HK\$ 2,568 📲 🕶      | нк\$ 2,568 🏾 🏲 |  |

### STEP 9 : Click the Purchase Agreement & Confirm

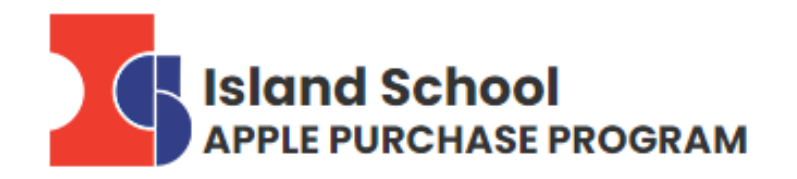

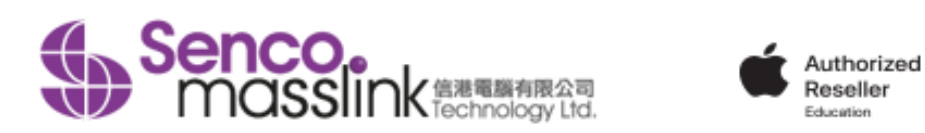

| ALL CATEGORIES | 🔹 НОМЕ 🔹 МҮ А | CCOUNT ORDER HIS | TORY SERVICES | Shopping Cart<br>4 Items / HK\$ 12,146 |
|----------------|---------------|------------------|---------------|----------------------------------------|
|                |               |                  |               |                                        |

#### **Purchase Agreement**

| School Name : Island School                                                                                                    | - |  |
|----------------------------------------------------------------------------------------------------|---|--|
| Customer Name :                                                                                                    |   |  |
| Student/ Staff ID :                                                                                                    |   |  |
| [ Purchase Agreement ]                                                                                                    |   |  |
| Please review these policies carefully as they are the terms of sale to govern your (the customer) purchases that follow. They set out your rights and obligations with respect to your purchases. By purchasing our product(s) at this on-line shop constitutes your agreement that you have already read and understood these policies and complied with them unconditionally. In case of any disputes and interpretations, Senco's decision is final. | r |  |
| 1 Education Eligibility                                                                                                    |   |  |

The following individuals are eligible to purchase through our online store at education prices:

· Current student of approved educational institutions

Newly enrolled student of approved educational institutions

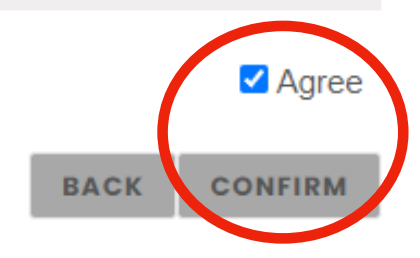

# STEP 10 : Confirm if you want to have the Equipment Removal Service

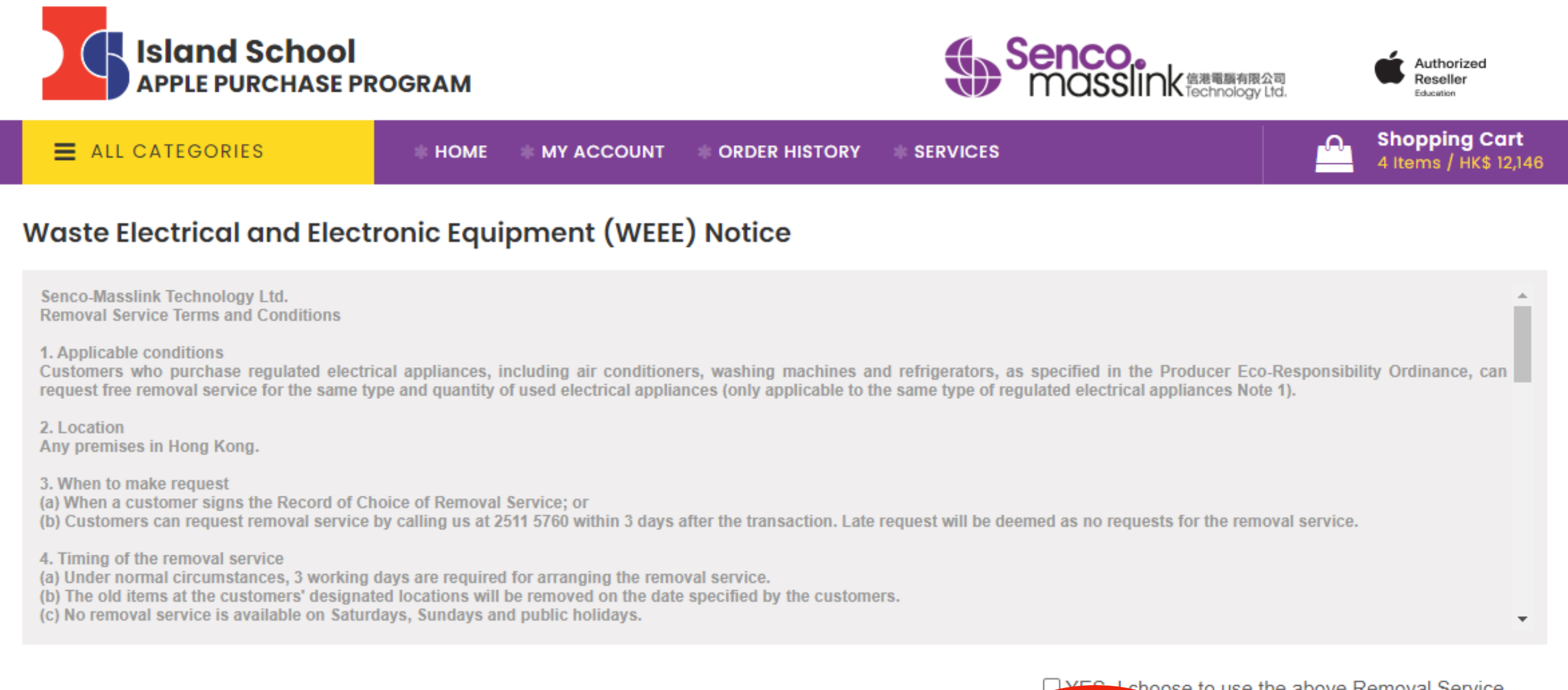

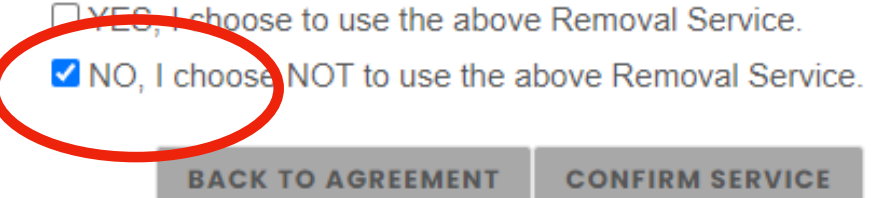

#### STEP 11 : Check Out

#### **Shopping Cart**

|                        |                                                                                                    | Product Name                                      |                      |                   |                                               | Unit Price | Qty                         | Subtotal   |             |
|------------------------|----------------------------------------------------------------------------------------------------|---------------------------------------------------|----------------------|-------------------|-----------------------------------------------|------------|-----------------------------|------------|-------------|
|                        |                                                                                                    | Lenovo ThinkPad T14s Gen 4 i5 / 16G               | 38 / 512GB with 3 Ye | ears Pre          | mier Warranty                                 | HK\$ 8,888 | 1                           | HK\$ 8,888 | Ē           |
|                        | WEE<br>LABEL                                                                                                    | Recycling Label                                   |                      |                   |                                               | нк\$ 0     | 1                           | нк\$ 0     |             |
|                        | S.R.R. State of the state of the state of th | 3 Years Accidental Damage Protect                 | tion (ADP)           |                   |                                               | нк\$ 690   | 1                           | нк\$ 690   | Ē           |
|                        |                                                                                                    | Canon imageCLASS LBP674Cx A4 C                    | olor Laser Printer v | vith Car          | tridge 069BLACK                               | нк\$ 2,568 | 1                           | нк\$ 2,568 | Ē           |
|                        | CONTINUE                                                                                                    | SHOPPING                                          |                      |                   |                                               |            |                             |            |             |
|                        | ORDER INFORMATION                                                                                                    |                                                   |                      |                   |                                               |            |                             |            |             |
|                        | OI                                                                                                    | ORDER INFORMATION DELIVERY INFORMATION PAYMENT    |                      |                   | 0                                             | RDER SUMM  | MARY                        |            |             |
|                        | Studen<br>學生/職                                                                                                    | it/Staff First Name (In English)<br>員名字(請以英文填寫) * |                      | Student/<br>學生/職員 | Staff Last Name (In English)<br>姓氏 (請以英文填寫) • |            |                             |            |             |
|                        | Contac                                                                                                    | t email 聯絡電郵 ●                                    |                      | Student           | / Staff No. 學生 / 職員號碼 *                       |            |                             |            |             |
|                        | Phone                                                                                                    | ₩絡電話 *                                            |                      | Year Lev          | el / Department in 23/24 在23/24年度的年級或部門       | 9•         |                             |            |             |
|                        | Order R                                                                                                    | Remark 備注                                         |                      |                   |                                               |            |                             |            |             |
|                        |                                                                                                    |                                                   |                      |                   |                                               |            |                             |            |             |
|                        | * Mandata                                                                                                    | bry Fields                                        |                      |                   |                                               |            |                             |            |             |
| Fill-in the (Please fi | Stud                                                                                                    | <mark>ent Name</mark> , Pare                      | ent Ema<br>ne and I  | ail,<br>DO        | Student No. & (<br>NOT fill-in pare           | Grad       | elivery Info<br>e Le<br>ame | evel.      | <b>e</b> .) |
| <b>`</b>               |                                                                                                    |                                                   |                      | -1                | 2                                             |            |                             |            | /           |

#### STEP 12 : Select your Payment Option

| ORDER INFORMATION                             |         |                           |
|-----------------------------------------------|---------|---------------------------|
| ORDER INFORMATION DELIVERY INFORMATION        | PAYMENT | ORDER SUMMARY             |
| SELECT DELIVERY TYPE :                        |         |                           |
| Pick up at Senco-Masslink Redemption Centre   |         | 0                         |
| Home Delivery ( Add HK\$150 Delivery Charge ) |         | 0                         |
| * Mandatory Fields                            |         |                           |
|                                               |         | Back Continue to Payment  |
| SELECT PAYMENT METHOD :                       |         |                           |
| Credit Card 🌨 VISA                            |         | 0                         |
|                                               |         |                           |
| Union Pay                                     |         | 0                         |
| Wechat Pay HK Security-                       |         | 0                         |
| AliPay HK Page                                |         | 0                         |
| Bank-in Deposit                               |         |                           |
| Cheque                                        |         | 0                         |
| * Mandatory Fields                            |         |                           |
|                                               | Back    | Continue to Order Summary |

Confirm the Delivery Option and Select the Payment Method, Click "Continue"

# STEP 12 : Select your Payment Option

|                              | Payment Method                                                                                                    |
|------------------------------|----------------------------------------------------------------------------------------------------|
| Credit Card                  | Accept Visa and MasterCard Credit card                                                                                                    |
| Union Pay                    | Accept Union Pay                                                                                                    |
| Alipay HK /<br>Wechat Pay HK | Accept Alipay HK / Wechat Pay HK                                                                                                    |
| Bank-In                      | Transfer the amount to our HSBC bank account:<br>HSBC a/c no.: 083-9-019817<br>Upload the payment slip and input the reference no.<br>**Payment slip is required.<br>(Please transfer the amount to our HSBC Bank account and login to the web again to upload the<br>payment slip)                     |
| Cheque                       | The cheque should be made payable to<br><b>"Senco-Masslink Technology Ltd."</b><br>Please write the student's name, student ID, parent's contact number at back of the<br>cheque and mailed to our office address:<br><b>22/F., Prosperity Millennia Plaza, 663 King's Road, North Point, Hong Kong</b> |

#### STEP 13 : Review and Confirm the Order Summary

| NFORMATION                             |                                                 |                    |            |          |            |
|----------------------------------------|-------------------------------------------------|--------------------|------------|----------|------------|
| ORDER INFORMATION                      | DELIVERY INFORMATION                            | PAYMENT            | ORD        | ER SUI   | MMARY      |
| Selected Product :                     |                                                 |                    |            |          |            |
| Product Name                           |                                                 |                    | Unit Price | Qty      | Subtotal   |
| Lenovo ThinkPac<br>HK\$ 8,888          | d T14s Gen 4 i5 / 16GB / 512GB with 3 Years Pr  | emier Warranty     | нк\$ 8,888 | 1        | HK\$ 8,888 |
| WEE<br>LABEL Recycling Label<br>HK\$ 0 |                                                 |                    | нк\$ 0     | 1        | нк\$ 0     |
| 3 Years Accident                       | tal Damage Protection (ADP)                     |                    | нк\$ 690   | 1        | нк\$ 690   |
| Canon imageCL<br>HK\$ 2,568            | ASS LBP674Cx A4 Color Laser Printer with Ca     | irtridge 069BLACK  | HK\$ 2,568 | 1        | нк\$ 2,568 |
| Product Total : HK\$ 12.146            | 3                                               |                    |            |          |            |
| Order Total Amount : HK\$ 12,146       | ò                                               |                    |            |          |            |
| Payment Method :                       |                                                 |                    |            |          |            |
| Payment Reference :                    |                                                 |                    |            |          |            |
| Delivery Method : Pickup at<br>(Addre  | SENCO                                           |                    | oick-u     | <b>p</b> | methe      |
| Company Infomation:                    |                                                 |                    |            |          |            |
| Company Name : SENCO-M                 | lasslink Technology Ltd                         |                    |            |          |            |
| Tel : 2511 5760                        |                                                 |                    |            |          |            |
| email: info@edu                        | loffer.com                                      |                    |            |          |            |
| Address : 22/F., Pros                  | sperity Millennia Plaza, 663 King's Road, Nortl | h Point, Hong Kong |            |          |            |
|                                        |                                                 |                    | E          | lack     | Confirm    |

Please review the order and Click "CONFIRM" to proceed the order.  $^{15}$ 

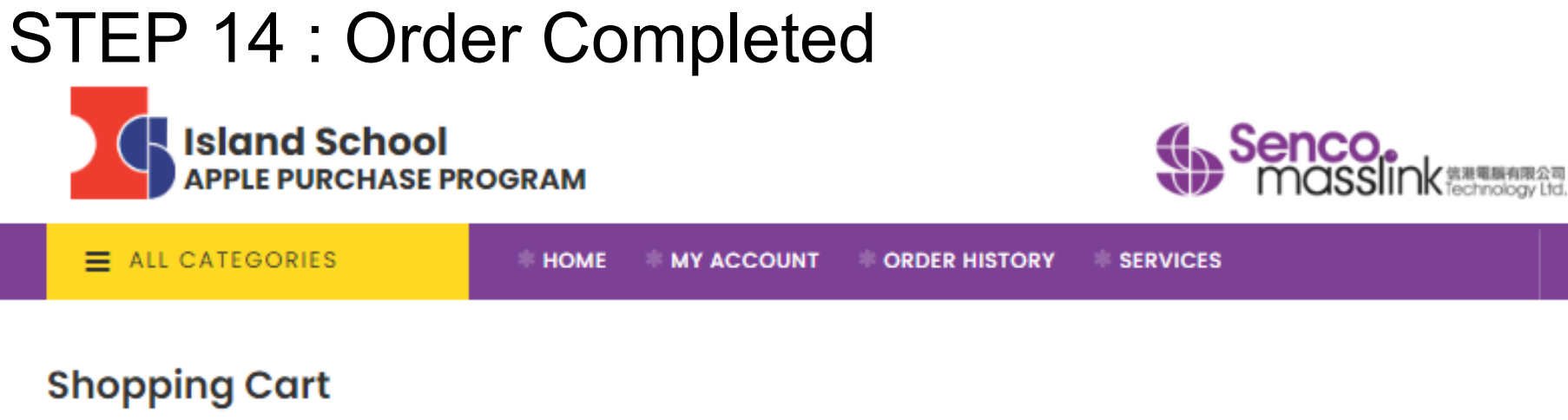

#### **Order Completed**

Thank you for your purchase.

Your order has been submitted successfully. An order confirmation email will be sent to your contact email once we have received and verified your payment.

Should you have any question, please call us at 2152 4272 or email to eshop@eduoffer.com

VIEW ORDER SUMMARY

🖀 Home

Contact Us || Copyright || Privacy Policy || FAQ

Authorized

**Shopping Cart** 

0 Items / HK\$ 0

Reseller

Copyright © 2023 Senco-Masslink Technology Limited, All rights reserved.

#### Click "VIEW ORDER SUMMARY" to check the order.

### Important Note 1 - Order Number

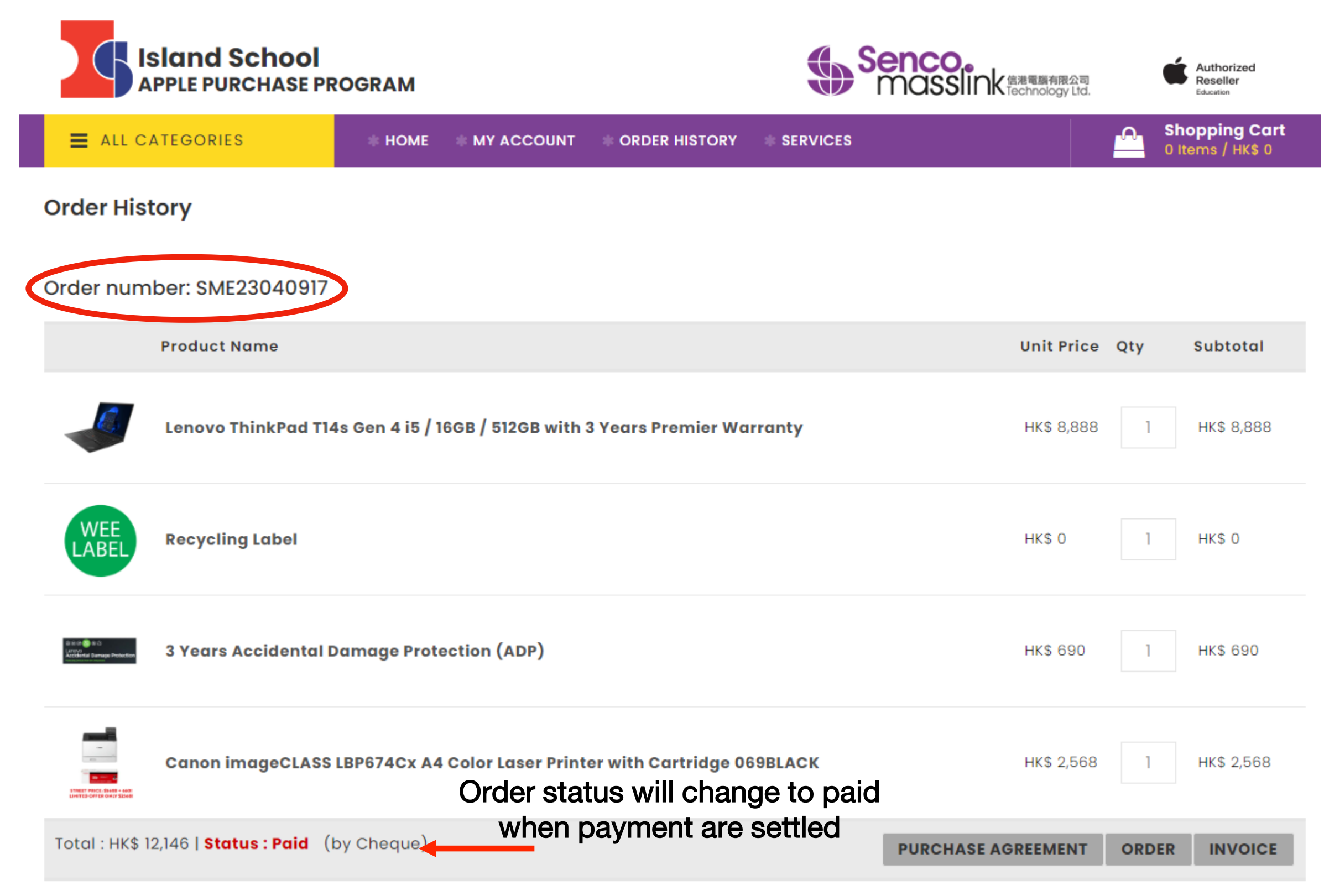

#### Please click **ORDER HISTORY** to find the order number.

#### Important Note 2 - Order Deadline & Delivery Schedule

Pick-up at Senco-Masslink Redemption Centre / Home Delivery (Add HK\$150 Delivery Charge)

Delivery / Pick-up Schedule

(depends on stock availability & date to be confirmed)